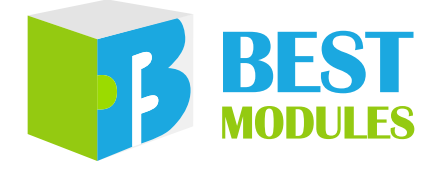

## BMduino-Shield 雙通道馬達驅動擴充板

# BMP73T102 Arduino Library V1.0.1 說明

版本: V1.01 日期: 2023-09-12

www.bestmodulescorp.com

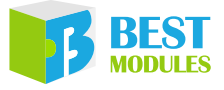

## 目錄

| 簡介                         | 3 |
|----------------------------|---|
| Arduino Lib 函式             |   |
| Arduino Lib 下載及安裝          | 6 |
| Arduino 範例                 | 7 |
| 範例1:rotatingDcMotor        | 7 |
| 範例 2: rotatingStepperMotor | 9 |

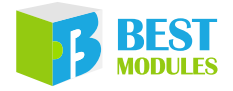

## **簡介**

BMP73T102 是倍創推出的雙通道馬達驅動擴充板,使用腳位直接控制。本文檔對 BMP73T102 Arduino Lib 函式、Arduino Lib 安裝方式進行說明;範例演示了驅動直流馬達和步進馬達功能。

# Arduino Lib 述式

| Ardui        | no Lib 名稱:B | BMP73T102                                                                                                    | Lib 版本:V1.0.1                                       |  |  |  |
|--------------|-------------|----------------------------------------------------------------------------------------------------|-----------------------------------------------------|--|--|--|
| 構造函式 & 初始化   |             |                                                                                                    |                                                     |  |  |  |
|              | BMP73T102() |                                                                                                    |                                                     |  |  |  |
|              | 描述          |                                                                                                    |                                                     |  |  |  |
| 1            | 參數          |                                                                                                    | _                                                   |  |  |  |
|              | 返回值         |                                                                                                    | —                                                   |  |  |  |
|              | 備註          | D9、D6 腳位控制直流馬站                                                                                                    | 達 M1 · D5 、 D3 腳位控制直流馬達 M2                          |  |  |  |
|              | BMP73T102(u | int8_t interface, uint8_t pin1                                                                                                    | =9, uint8_t pin2=6, uint8_t pin3=5, uint8_t pin4=3) |  |  |  |
|              | 描述          | 步進馬達構造函式,設定                                                                                                    | 驅動方式及控制介面腳位                                         |  |  |  |
| 2            | 參數          | nterface:驅動方式<br>0x01 (FULL4WIRE):整步驅動<br>0x02 (HALF4WIRE):半步驅動<br>pin1:接線埠·擴充板直插時·預設為 D9 腳位控制<br>pin2:接線埠·擴充板直插時·預設為 D6 腳位控制<br>pin3:接線埠·擴充板直插時·預設為 D5 腳位控制<br>pin4:接線埠·擴充板直插時·預設為 D3 腳位控制 |                                                     |  |  |  |
|              | 返回值         |                                                                                                    | —                                                   |  |  |  |
|              | 備註          | 擴充板不直插時, pin1、p                                                                                                    | pin2、pin3、pin4 腳位可根據使用需要更改。                         |  |  |  |
| void begin() |             |                                                                                                    |                                                     |  |  |  |
|              | 描述          | 擴充板初始化·腳位設定                                                                                                    | 輸出模式且為低準位                                           |  |  |  |
| 3            | 參數          |                                                                                                    | —                                                   |  |  |  |
|              | 返回值         | void                                                                                                    |                                                     |  |  |  |
|              | 備註          |                                                                                                    | —                                                   |  |  |  |
|              |             | 直流馬達                                                                                                    | <b>崔功能函式</b>                                        |  |  |  |
|              |             | void dcMotorRu                                                                                                    | n(uint8_t ch, int8_t rank)                          |  |  |  |
| 4            | 描述          | 轉動直流馬達                                                                                                    |                                                     |  |  |  |
|              | 參數          | ch:直流馬達<br>1:直流馬達1<br>2:直流馬達2<br>rank:速度檔位,範圍[-1<br>示速度,數值越大馬達速                                                                                                    | .00, 100].正為順時針.負為逆時針.絕對值表<br>度越快                   |  |  |  |
|              | 返回值         | void                                                                                                    |                                                     |  |  |  |
|              | 備註          |                                                                                                    |                                                     |  |  |  |

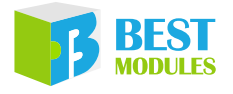

|   | void dcMotorS  | top(uint8_t ch)                                                                  |
|---|----------------|----------------------------------------------------------------------------------|
| 5 | 描述             | 直流馬達停止                                                                           |
|   |                | ch:直流馬達                                                                          |
|   | 參數             | 1:直流馬達1                                                                          |
|   |                | 2:直流馬達2                                                                          |
|   | 返回值            | void                                                                             |
|   | 備註             | —                                                                                |
|   | void dcMotorB  | Brake(uint8_t ch)                                                                |
|   | 描述             | 直流馬達制動                                                                           |
|   |                | ch:直流馬達                                                                          |
| 6 | 參數             | 1:直流馬達1                                                                          |
|   |                | 2:直流馬達2                                                                          |
|   | 返回值            | void                                                                             |
|   | 備註             | —                                                                                |
|   |                | 直流馬達獲取函式                                                                         |
|   | int8_t getDcM  | ptorRank(int8_t ch)                                                              |
|   | 描述             | 獲取直流馬達速度檔位                                                                       |
|   | 參數             | ch:直流馬達                                                                          |
| 7 |                | 1:直流馬達1                                                                          |
|   |                | 2: 直流馬達 2                                                                        |
|   | 返回值            | 速度檔位,範圍 [-100~100]                                                               |
|   | 備註             | 正負代表方向:正為順時針,負為逆時針                                                               |
|   |                | 步進馬達功能函式                                                                         |
|   | void stepperMo | pveTo(int32_t absolute, uint16_t speed)                                          |
|   | 描述             | 步進馬達以 speed 的速度轉到目標位置                                                            |
|   | 參數             | absolute:目標位置(步)·相較於零位置時的一個位置                                                    |
|   | <i>2</i> 33    | speed:步進馬達速度(步/s)                                                                |
| 8 | 返回值            | void                                                                             |
|   |                | 步進馬達速度建議值:                                                                       |
|   | /++ ->-        | 全步進卜建議 <sup>(1)</sup> 不超過 800 步 / s                                              |
|   | 侑註             | 半步建下建議 <sup>(1)</sup> 个超過 1600 步 / s                                             |
|   |                | 近圏 工術 block 任 工 建 行。即 没 月 到 廷 日 標 世 直 則 ・ Arduino 府 个 曾 纏<br>徳 劫 行 後 嬉 程 式 内 応 。 |
|   | woid stannar M | 版积112版但在2014年                                                                    |
|   | 描述             |                                                                                  |
|   |                |                                                                                  |
| 9 |                |                                                                                  |
|   |                | YONG<br>注音・此函式奖"Wook"程式演行。即沒方列法日標位罢前、Aut.ing 修                                   |
|   | 備註             | 不會繼續執行後續程式內容。                                                                    |

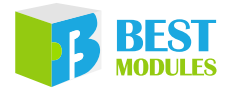

|     | void stepperM                     | ove(int32 t relative, uint16 t speed)                                                                                                    |  |  |  |  |
|-----|-----------------------------------|----------------------------------------------------------------------------------------------------|--|--|--|--|
|     | 描述                                | ↓<br>步進馬達以 speed 的速度轉動目標步數                                                                                                    |  |  |  |  |
|     | 參數                                | relative:步進馬達轉動目標步數(步)·正表示順時針、負表示逆時針、<br>絕對值表示步數<br>speed:步進馬達速度(步/s)                                                                              |  |  |  |  |
| 10  | 返回值                               | void                                                                                                    |  |  |  |  |
|     | 備註                                | 步進馬達速度建議值:<br>全步進下建議 <sup>(1)</sup> 不超過 800 步/s<br>半步進下建議 <sup>(1)</sup> 不超過 1600 步/s<br>注意:此函式將 "block"程式運行。即沒有到達目標位置前,Arduino 將<br>不會繼續執行後續程式內容。 |  |  |  |  |
|     | void stepperM                     | ove(int32_t relative)                                                                                                    |  |  |  |  |
|     | 描述                                | 步進馬達帶加速度轉動目標步數                                                                                                    |  |  |  |  |
| 11  | 參數                                | relative:步進馬達轉動目標步數(步)·正表示順時針·負表示逆時針·<br>絕對值表示步數                                                                                                   |  |  |  |  |
|     | 返回值                               | void                                                                                                    |  |  |  |  |
|     | 備註                                | 注意:此函式將 "block"程式運行。即沒有到達目標位置前 · Arduino 將<br>不會繼續執行後續程式內容。                                                                                        |  |  |  |  |
|     |                                   | 步進馬達參數獲取 & 設定函式                                                                                                    |  |  |  |  |
|     | uint16_t getSte                   | epperMaxSpeed()                                                                                                    |  |  |  |  |
|     | 描述                                | 獲取步進馬達的最大速度                                                                                                    |  |  |  |  |
| 12  | 參數                                | —                                                                                                    |  |  |  |  |
|     | 返回值                               | 步進馬達最大速度(步/s)                                                                                                    |  |  |  |  |
|     | 備註                                | —                                                                                                    |  |  |  |  |
|     | uint16_t getStepperAcceleration() |                                                                                                    |  |  |  |  |
|     | 描述                                | 獲取步進馬達加速度                                                                                                    |  |  |  |  |
| 13  | 參數                                | —                                                                                                    |  |  |  |  |
|     | 返回值                               | 步進馬達加速度(步/s <sup>2</sup> )                                                                                                    |  |  |  |  |
|     | 備註                                | —                                                                                                    |  |  |  |  |
|     | int32_t getStep                   | operPosition()                                                                                                    |  |  |  |  |
|     | 描述                                | 獲取步進馬達當前位置                                                                                                    |  |  |  |  |
| 14  | 參數                                | —                                                                                                    |  |  |  |  |
|     | 返回值                               | 步進馬達當前位置(步)                                                                                                    |  |  |  |  |
|     | 備註                                | —                                                                                                    |  |  |  |  |
|     | void setSteppe                    | rMaxSpeed(uint16_t maxSpeed)                                                                                                    |  |  |  |  |
|     | 描述                                | 設定步進馬達的最大速度                                                                                                    |  |  |  |  |
| 1.7 | 參數                                | maxSpeed:步進馬達最大速度(步/s)                                                                                                    |  |  |  |  |
| 15  | 返回值                               | void                                                                                                    |  |  |  |  |
|     | <br>  備註                          | 步進馬達最大速度建議值:<br>全步進下建議 <sup>(1)</sup> 不超過 800 步 / s<br> 半步進下建議 <sup>(1)</sup> 不超過 1600 步 / s                                                       |  |  |  |  |

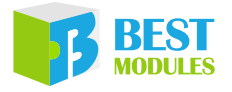

|    | void setStepperAcceleration(uint16_t acceleration) |                                         |  |  |
|----|----------------------------------------------------|-----------------------------------------|--|--|
| 16 | 描述                                                 | 設定步進馬達的加速度                              |  |  |
|    | 參數                                                 | acceleration:步進馬達加速度(步/s <sup>2</sup> ) |  |  |
|    | 返回值                                                | void                                    |  |  |
|    | 備註                                                 |                                         |  |  |
|    | void setStepperCurrentPosition(int32_t position)   |                                         |  |  |
| 17 | 描述                                                 | 設定步進馬達當前位置                              |  |  |
|    | 參數                                                 | position:位置(步)                          |  |  |
|    | 返回值                                                | void                                    |  |  |
|    | 備註                                                 |                                         |  |  |

註 1:不同型號的步進馬達在不同電壓下,能達到的最大速度有所不同,因此需要根據 自己使用的電源對馬達的速度進行調整。此處建議值測試條件為馬達電源 12V, 測試馬達為 1.8°步距角的步進馬達。

## Arduino Lib 下載及安裝

BMP73T102 Library:可參考下面兩種方法安裝 BMP73T102 的 Arduino Library

#### 方式1:搜索安装

搜索安裝: Arduino IDE  $\rightarrow$  草稿碼  $\rightarrow$  匯入程式庫  $\rightarrow$  管理程式庫  $\rightarrow$  搜索 BMP73T102  $\rightarrow$  安裝

| <b></b> |   |     |                                          |              |          |    |              |
|---------|---|-----|------------------------------------------|--------------|----------|----|--------------|
| 檔案 絲    | 鄿 | 草稿碼 | 工具 說明                                    |              |          |    |              |
|         |   | 麈   | 2. 2. 2. 2. 2. 2. 2. 2. 2. 2. 2. 2. 2. 2 | Ctrl+R       |          |    |              |
|         |   | L   | _傅                                       | Ctrl+U       |          |    |              |
|         |   | Ļ   | 人燒錄器上傳                                   | Ctrl+Shift+U |          |    |              |
|         |   |     | <b>邕出已編譯的二進位檔</b>                        | Ctrl+Alt+S   |          |    |              |
|         |   | 暴   | 原示草稿碼資料夾                                 | Ctrl+K       |          |    |              |
|         |   |     | ■人程式庫                                    |              |          | Δ  |              |
|         |   | t   | 口入檔案                                     |              | 管理程式庫.   |    | Ctrl+Shift+I |
|         | l |     |                                          | . Softs      | 加入.ZIP程起 | 〕庫 | 方式1          |

搜索安裝流程1

| ∞ 程式庫管理員                                                                                                    | $\times$ |
|----------------------------------------------------------------------------------------------------|----------|
| 類型 全部 v 主題 全部 v BMP73T102                                                                                                 |          |
| MTC one line;                                                                                                    | ^        |
| 1. Rear Wolfard<br>MET: Say 1 Acade, Search, Bray, Scholar, 1990, and 1990 (1971) couples, Soc. (1971) inc. Soc. of cars. |          |
| contract and one address; 25 and human signed, consider others of relates 20, and and applies 40,<br>in strategy          |          |
| 版本10.1 > 安装                                                                                                    |          |

搜索安裝流程 2

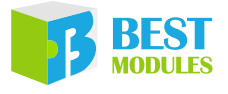

#### 方式 2:加入.ZIP 程式庫,需提前下載.ZIP 程式庫

下載方法:打開倍創官方網站 (<u>https://www.bestmodulescorp.com/bmp73t102</u>. <u>html</u>) 文件目錄下的 Arduino 範例程式 (BMP73T102 Library)。 加入.ZIP 程式庫: Arduino IDE → 草稿碼 → 匯入程式庫 → 加入.ZIP 程式庫...

| <u></u> |                |              |            |              |
|---------|----------------|--------------|------------|--------------|
| 檔案 編輯   | 草稿碼工具說明        |              |            |              |
|         | <b>驗證 / 編譯</b> | Ctrl+R       |            |              |
|         | 上傳             | Ctrl+U       |            |              |
|         | 以 <b>燒錄器上傳</b> | Ctrl+Shift+U |            |              |
|         | 匯出已編譯的二進位檔     | Ctrl+Alt+S   |            |              |
|         | 顯示草稿碼資料夾       | Ctrl+K       |            |              |
| 0.00    | 匯入程式庫          | )            | Δ          |              |
| 200.0   | 加入檔案           |              | 管理程式庫      | Ctrl+Shift+I |
|         |                |              | 加入.ZIP程式庫  |              |
|         |                |              | Arduino程式庫 | 方式2          |

# Arduino 範例

### 範例 1: rotatingDcMotor

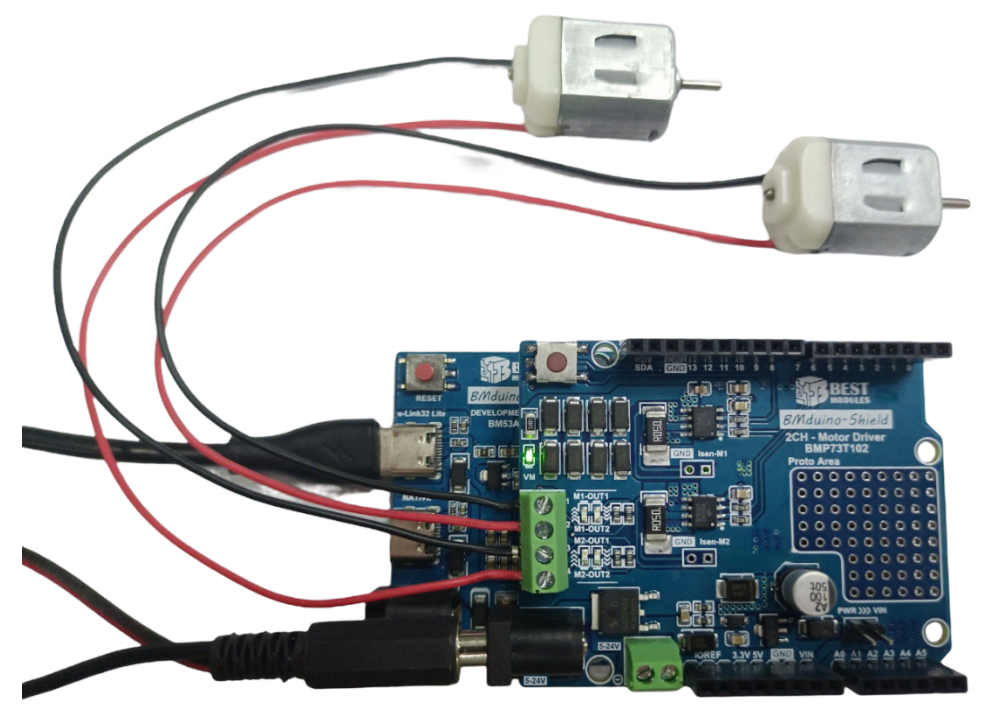

實物連接示意圖

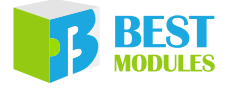

範例實現功能:演示驅動直流馬達功能

- 1. 馬達 1 以 50 檔位速度逆時針轉動 · 馬達 2 以 80 檔位速度順時針轉動 · 持 續 3 秒。
- 2. 馬達 1、馬達 2 停止,持續 1 秒。

直流馬達在1、2動作循環。

- 1.範例打開:檔案→範例→Lib選擇(BMP73T102)→選擇範例(rotatingDcMotor)
- 2. 範例說明:
  - a. 構建 & 初始化對象,設定參數

```
#include <BMP73T102.h>
BMP73T102 dcmotor; // 建立直流馬達對象
void setup()
{
    dcmotor.begin(); // 初始化
}
```

b. 轉動直流馬達

```
void loop()
{
    dcmotor.dcMotorRun(1,-50); // 直流馬達1以50 檔位速度反轉
    dcmotor.dcMotorRun(2,80); // 直流馬達2以80 檔位速度正轉
    delay(3000); // 直流馬達轉動 3秒
    dcmotor.dcMotorStop(1); // 直流馬達1停止
    dcmotor.dcMotorStop(2); // 直流馬達2停止
    delay(1000); // 直流馬達停止1秒
}
```

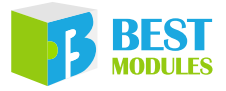

### 範例 2: rotatingStepperMotor

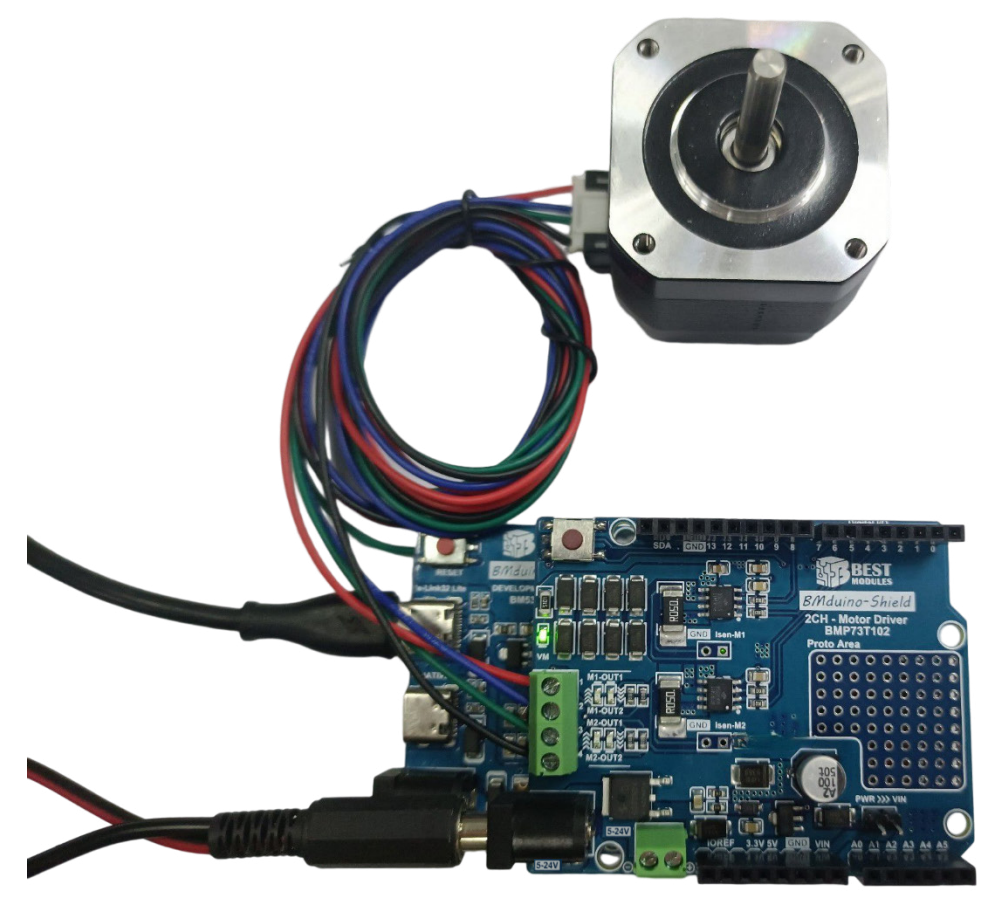

#### 實物連接示意圖

範例實現功能:演示驅動步進馬達功能

- 1. 設定步進馬達介面加速度和最大速度。
- 2. 步進馬達以 800 步 / s 的速度順時針轉動 800 步。
- 3. 步進馬達加減速轉動到位置 0。

步進馬達在2、3動作循環。

1. 範例打開:

檔案 → 範例 → Lib 選擇 (BMP73T102) → 選擇範例 (rotatingStepperMotor)

- 2. 範例說明:
  - a. 構建 & 初始化對象,設定參數

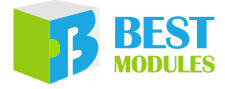

#### b. 轉動步進馬達

| void loop()                                                           |
|-----------------------------------------------------------------------|
| {                                                                     |
| MyStepper.stepperMove(800, 800);// 步進馬達以 800 步/ s的速度運行 800 步          |
| delay (1000);                                                         |
| MyStepper.stepperMoveTo(0); // 步進馬達以 400 步/ s <sup>2</sup> 的加速度運行到零位置 |
| delay (1000);                                                         |
| }                                                                     |

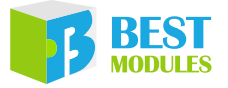

Copyright<sup>©</sup> 2023 by BEST MODULES CORP. All Rights Reserved.

本文件出版時倍創已針對所載資訊為合理注意,但不保證資訊準確無誤。文中提到的資訊僅是提供 作為參考,且可能被更新取代。倍創不擔保任何明示、默示或法定的,包括但不限於適合商品化、 令人滿意的品質、規格、特性、功能與特定用途、不侵害第三人權利等保證責任。倍創就文中提到 的資訊及該資訊之應用,不承擔任何法律責任。此外,倍創並不推薦將倍創的產品使用在會因故障 或其他原因而可能會對人身安全造成危害的地方。倍創特此聲明,不授權將產品使用於救生、維生 或安全關鍵零組件。在救生/維生或安全應用中使用倍創產品的風險完全由買方承擔,如因該等使 用導致倍創遭受損害、索賠、訴訟或產生費用,買方同意出面進行辯護、賠償並使倍創免受損害。 倍創(及其授權方,如適用)擁有本文件所提供資訊(包括但不限於內容、資料、示例、材料、圖形、 商標)的智慧財產權,且該資訊受著作權法和其他智慧財產權法的保護。倍創在此並未明示或暗示 授予任何智慧財產權。倍創擁有不事先通知而修改本文件所載資訊的權利。如欲取得最新的資訊, 請與我們聯繫。